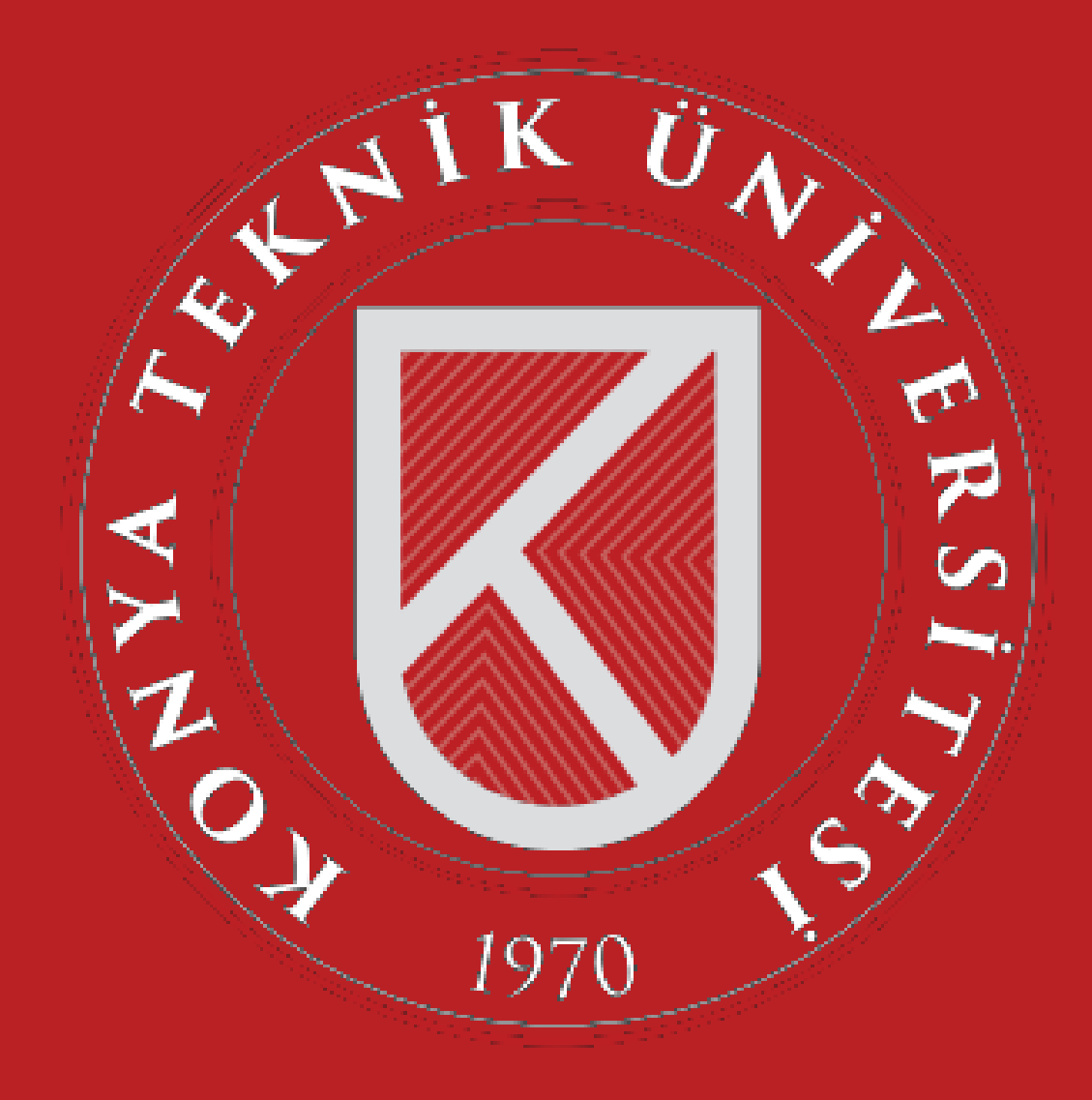

UZAKTAN ÖGRETIM ÖGRENCI KILAVUZU

MART 2020

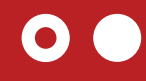

#### SİSTEME GİRİŞ YAPMAK İÇİN

UZAKTAN ÖĞRETİM SISTEMIMIZ OLAN

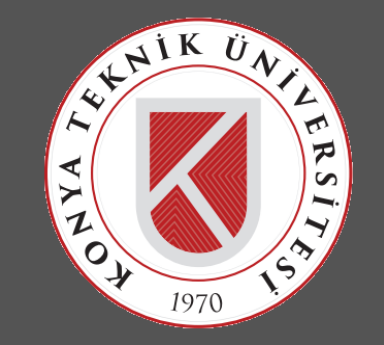

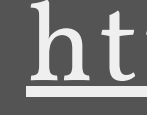

#### https://lms.ktun.edu.tr adresine gidelim.

Giriş ekranında Kullanıcı Adı alanına "Üniversite Mail Adresinizi", Şifre alanına "İnternet Erişim Şifrenizi" giriniz.

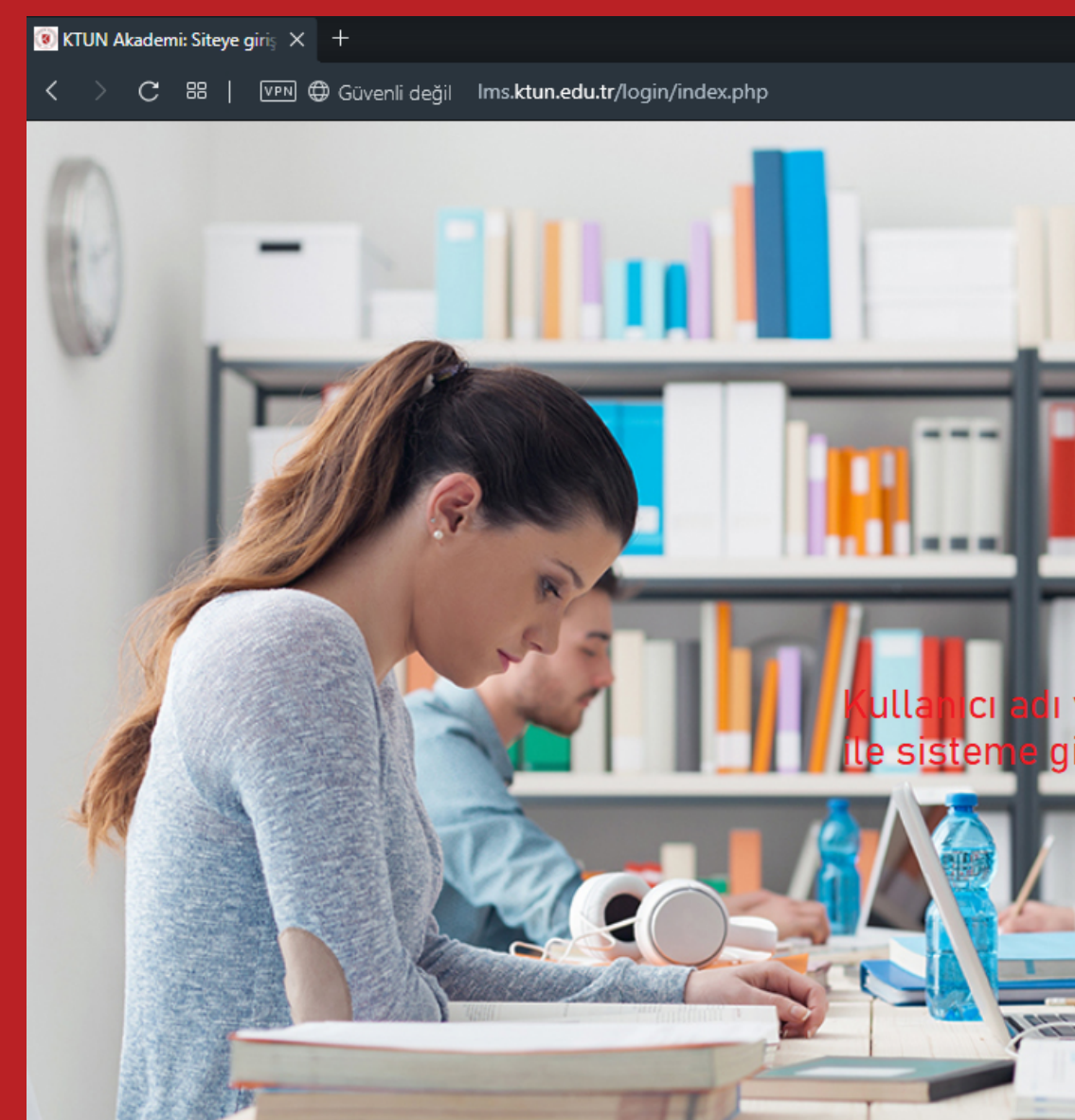

**NOT :** İnternet erişim şifrenizi, öğrenci not sistemi üzerinden görüntüleyebilirsiniz.

|                              |                                    |      | -                      | _       | ð | $\times$ |
|------------------------------|------------------------------------|------|------------------------|---------|---|----------|
|                              |                                    | 0 🥪  | $\triangleright \odot$ | R       | ⊻ | ŧĦ       |
|                              | KONYA<br><b>TEKNİK</b><br>1970     | ÜNİN | /ERSİT                 | ESİ     |   |          |
| ve șifreniz<br>iriș vapiniz. | Oturum Aç<br>Kullanıcı adı         |      |                        |         |   |          |
|                              | Şifre                              |      |                        |         | ] |          |
|                              | Kullanıcı adını hatırla<br>Giriş y | ар   | Şifremi U              | Jnuttur | n |          |
| to municipation              |                                    |      |                        |         |   |          |

# yap

00

Sisteme başarılı bir şekilde giriş yaptıktan sonra almış olduğunuz dersleri görüntüleyebilir içeriklerine erişebilirsiniz.

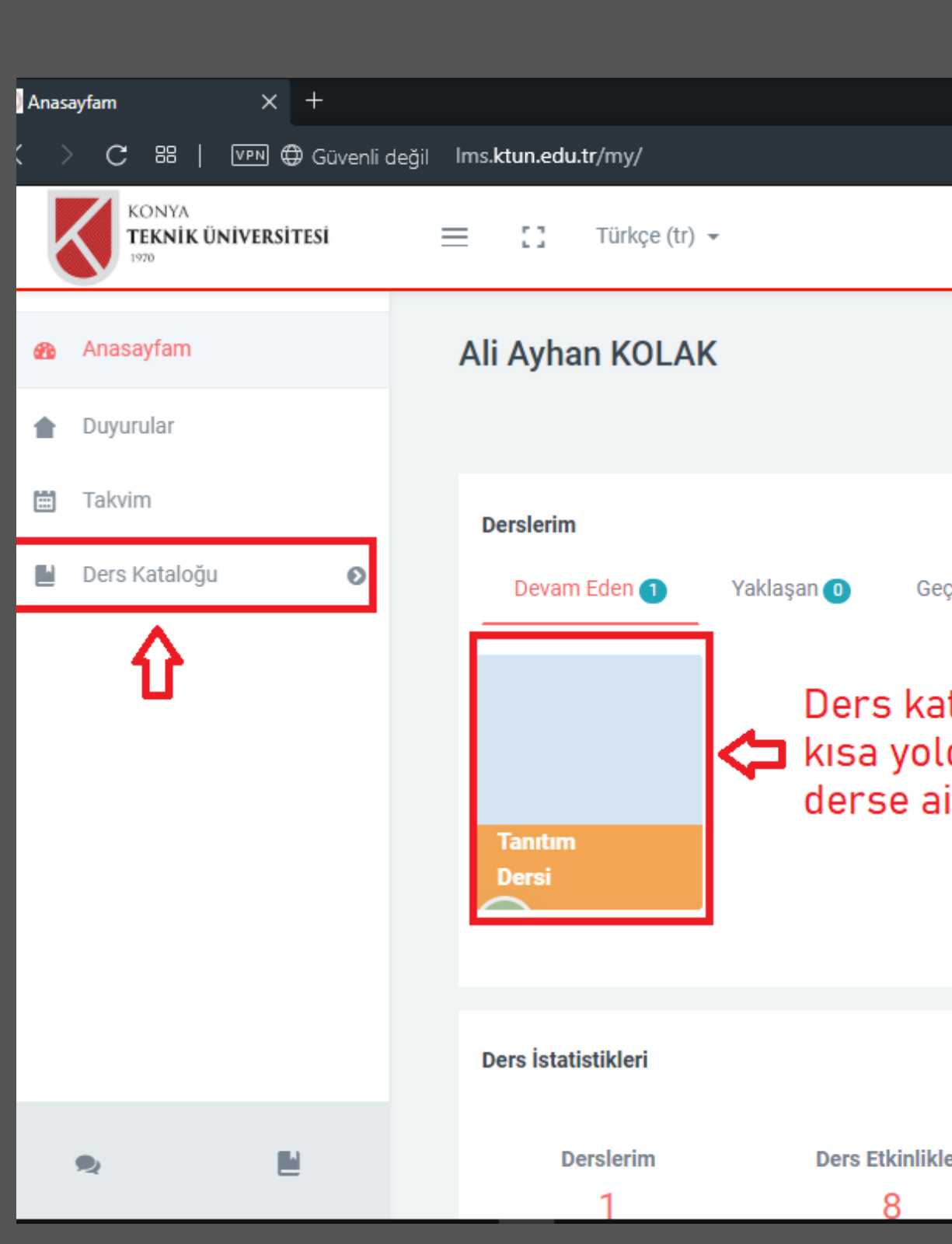

|                                  |                                         |                                  |         |     |                                                  |          | ÷     | _            | . ć      | 7   | ×  |
|----------------------------------|-----------------------------------------|----------------------------------|---------|-----|--------------------------------------------------|----------|-------|--------------|----------|-----|----|
|                                  |                                         |                                  |         |     | Ô                                                | <b>0</b> | ⊳ c   | 2   🤻        |          | ⊻   | ‡‡ |
|                                  |                                         |                                  | M       |     | Ali                                              | i Ayha   | an KO | LAK          | <b>N</b> | <   | (  |
| Bu sayfayı özelleştir            |                                         |                                  |         |     | <b>Çevrimiçi Kullanıcılar</b><br>Son 5 dakika: 1 |          |       |              |          |     |    |
| çmiş 💿                           |                                         |                                  | Takv    | im  |                                                  | lart 2   | 020►  |              |          |     |    |
|                                  |                                         |                                  |         | PZT | SAL                                              | ÇRŞ      | PRŞ   | CUM          | CMT      | PAZ |    |
| toloğun<br>dan ilgi<br>it icerik | >                                       | 2                                | 3<br>10 | 4   | 5                                                | 6<br>13  | 7     | 1<br>8<br>15 |          |     |    |
|                                  |                                         | 16                               | 17      | 18  | 19                                               | 20       | 21    | 22           |          |     |    |
|                                  |                                         |                                  |         | 23  | 24                                               | 25       | 26    | 27           | 28       | 29  |    |
|                                  |                                         |                                  |         | 30  | 31                                               |          |       |              |          |     |    |
| eri                              | Görevler (Sınav,Öde<br>Bugün 0<br>Geçmi | ₽ <b>v)</b><br>Yaklaşan ❶<br>Ş ❶ |         |     |                                                  |          |       |              |          |     |    |

| )ers | : Tanıtım | Dersi                              | × +              |            |          |                      |                                                                                  |         | <b>⇒</b> – |
|------|-----------|------------------------------------|------------------|------------|----------|----------------------|----------------------------------------------------------------------------------|---------|------------|
|      | c c       | 88   [                             | vpn) 🕀 Güvenli d | eğil lms.l | ctun.edu |                      |                                                                                  | 0 🥑     | ⊳ ♡   🗞    |
|      |           | KONYA<br><b>Feknîk Ünî</b><br>1970 | VERSİTESİ        | ≡          | 0        | Türkçe (tr) 👻        | ×                                                                                | Ali Ayl | nan KOLAK  |
|      | td202     | 20                                 |                  |            |          |                      | Derse ait ilgili haftanın senkron/asenkron<br>kayıtlarına erişmek için tıklayın. |         |            |
| 23   | Katılıı   | mcılar                             |                  |            |          | 10 Şubat - 16 Şubat  | Ū ĺ                                                                              |         | ^          |
| 0    | Yetkir    | nlikler                            |                  |            | Г        | 1. Hafta Sanal Sınıf |                                                                                  |         |            |
| *    | Notla     | r<br>ıbat - 16 Su                  | bat              |            |          | ktun.edu.tr          | 1                                                                                |         |            |
|      | 17 Şu     | ıbat - 23 Şu                       | bat              |            |          | Robotik Kodlama      |                                                                                  |         |            |
|      | 24 Şu     | ıbat - 1 Mar                       | t                |            |          | 1.Hatfa Döküman      | Derse ait ilgili haftanın<br>dökümanları                                         |         |            |
|      | 2 Mar     | rt - 8 Mart                        |                  |            |          | Görsel               |                                                                                  |         |            |
|      | 9 Mai     | rt - 15 Mart                       |                  |            |          | 1. Hafta Ödev        | /                                                                                |         |            |
|      | 16 Ma     | art - 22 Mar                       | rt               |            |          | 17 Cubet 02 Cubet    |                                                                                  |         |            |
|      | 23 M      | art - 29 Mar                       |                  |            |          | 17 Şubat - 23 Şubat  |                                                                                  |         | ^          |
|      |           |                                    |                  |            |          | 2 Hafta Sanal Sinif  |                                                                                  |         |            |

- Ders içeriklerine eriştiğinizde
- ilgili haftaya ait
- dökümanları
- görüntüleyebilir, o
- haftaya ait canlı eğitime
- veya video kaydına
- ulașabilirsiniz.

# **O4** Sanal Sınıf ders kayıtlarına veya canlı derse katılma.

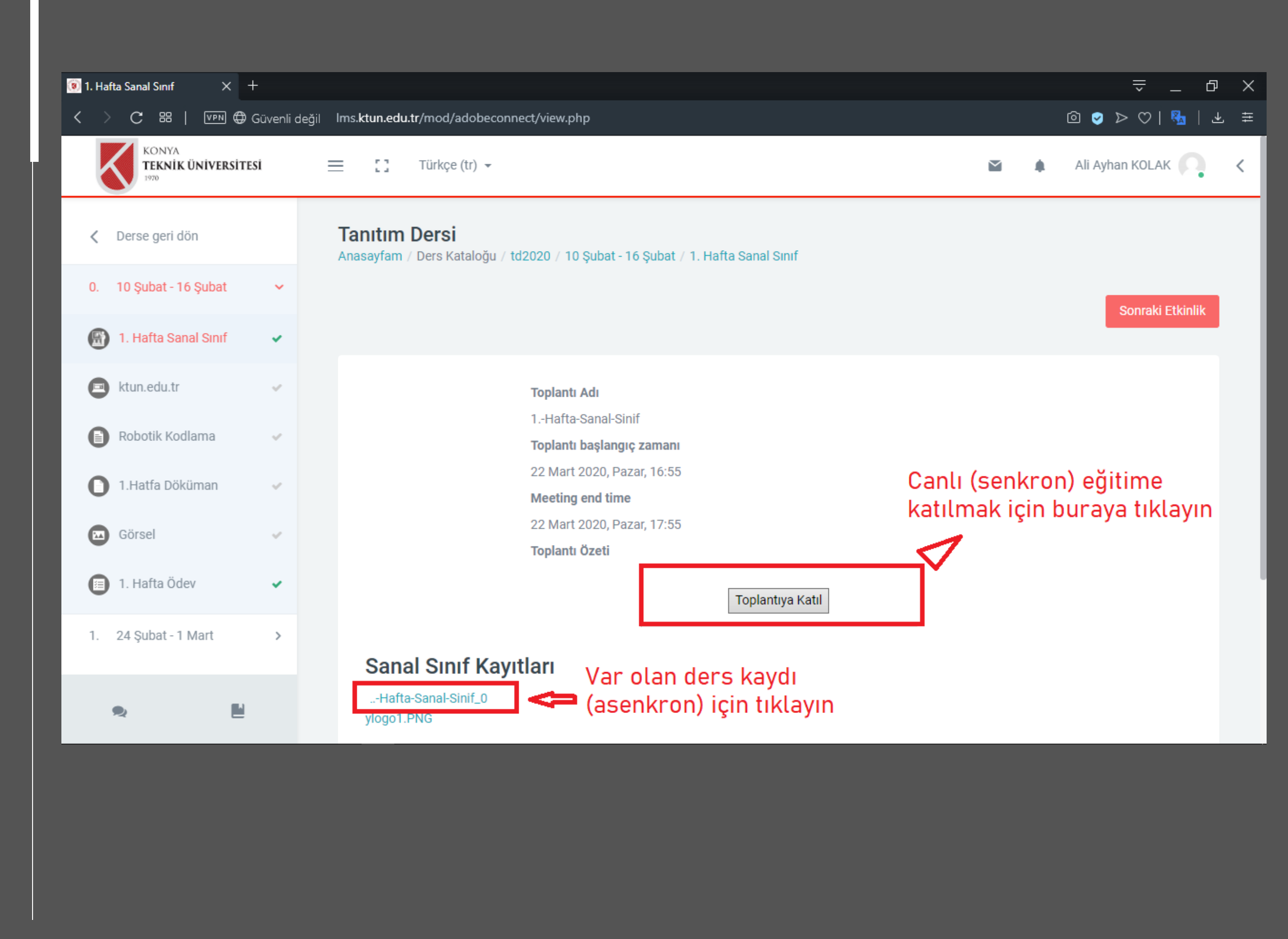

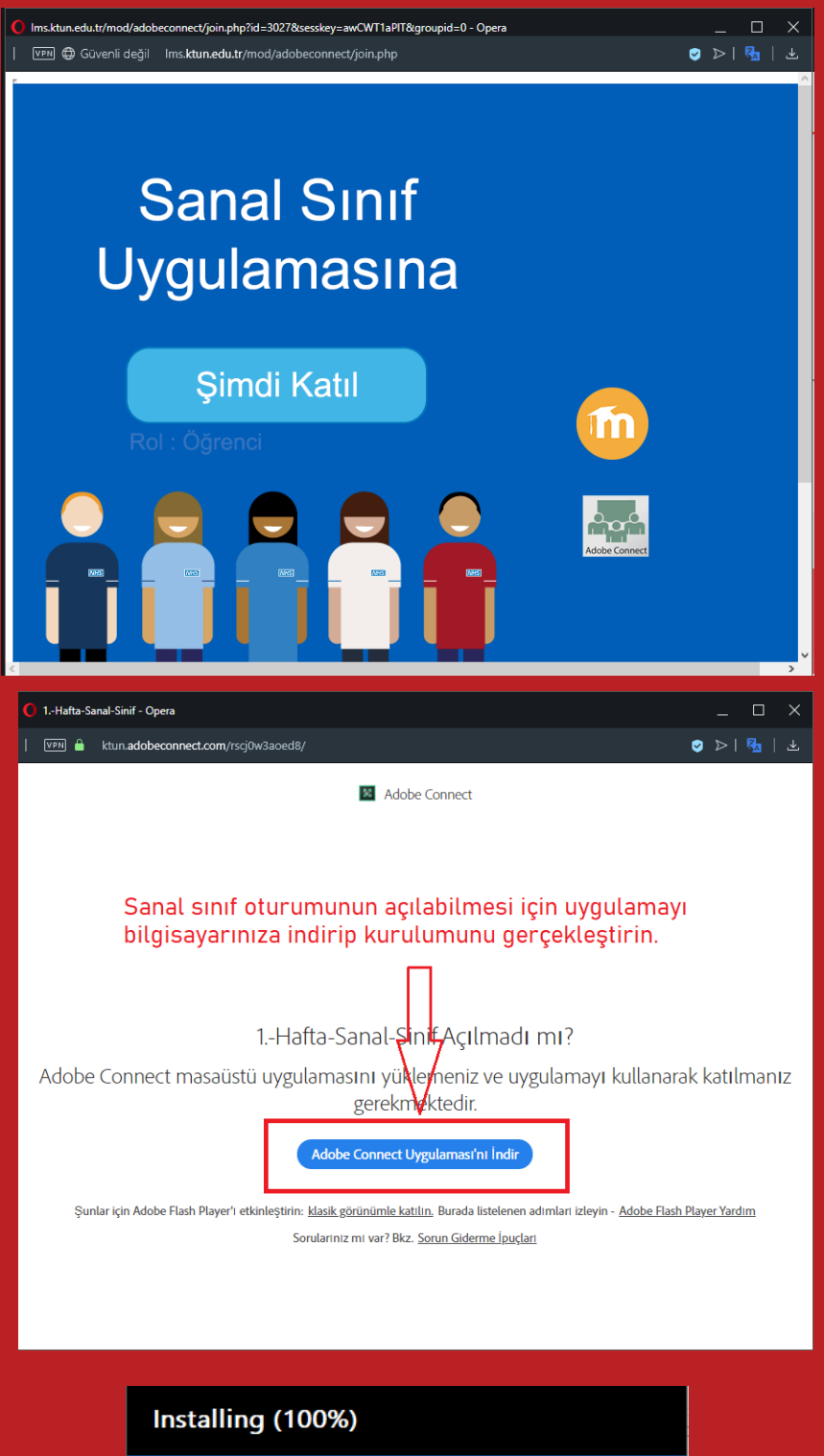

#### Adobe Connect Installation is complete Adobe Connect application for desktop has been successfully installed. Create a Start Menu shortcut Create a Desktop shortcut

1 m m

#### 05

#### Gelen ekranda "Şimdi Katıl" butonuna tıklayınız.

06

"Adobe Connect" uygulaması kullandığınız ortamda bulunmuyorsa indiriniz.

Indirmiş olduğunuz Adobe Connect uygulamasını bilgisayarınıza yükleyiniz.

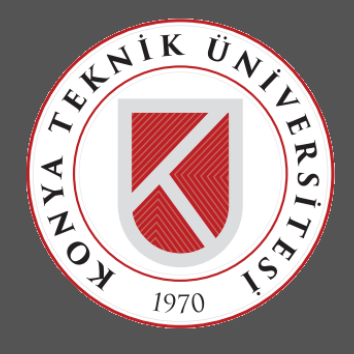

# urulumları bilmas П Gerek

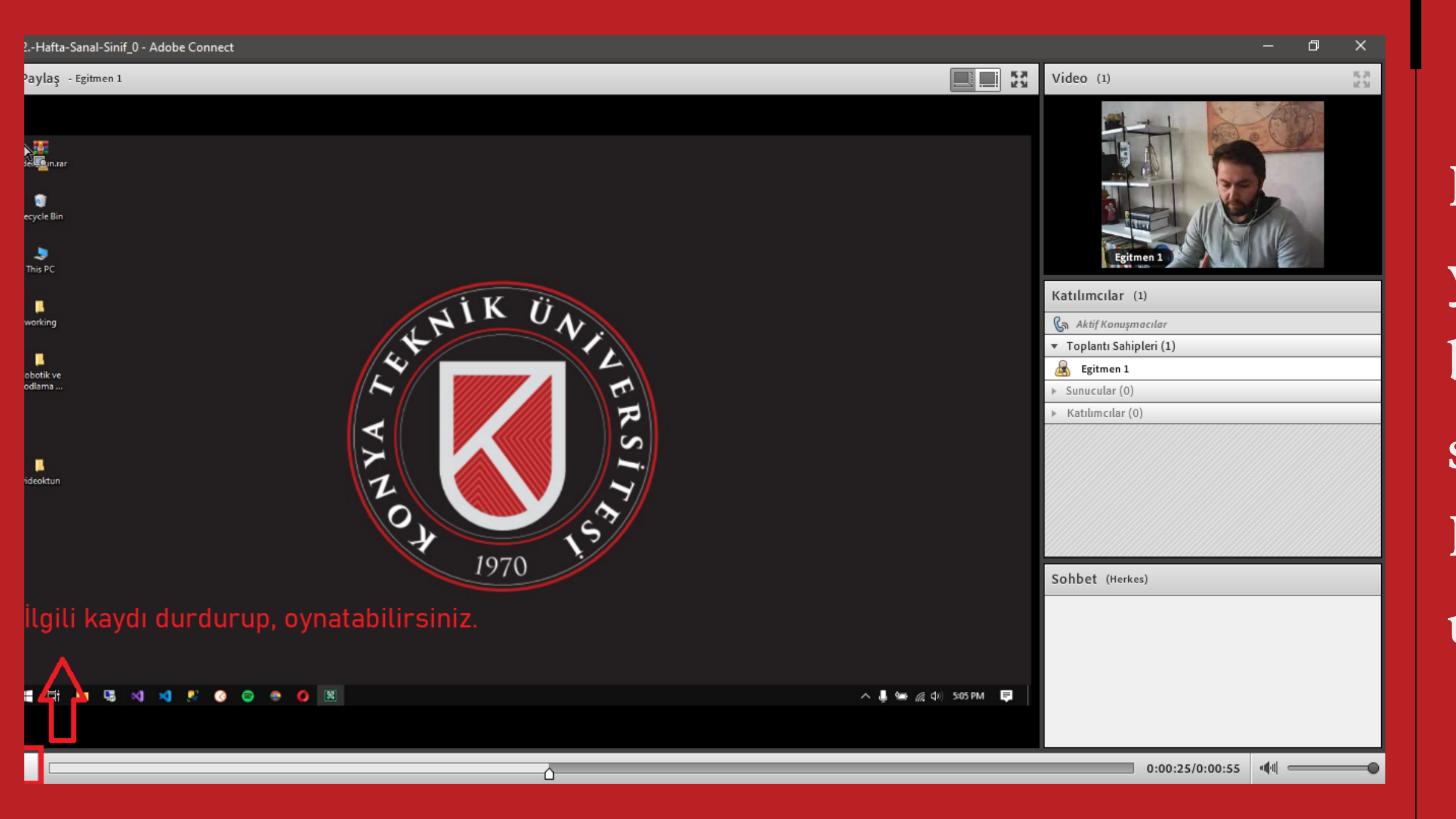

- Başarılı bir şekilde kurulumu yaptıktan sonra tekrar bağlantıya tıklayarak sanal
- sınıfı açalım.
- Ilgili kayıt adobe connect
- uygulamasında açılacaktır.

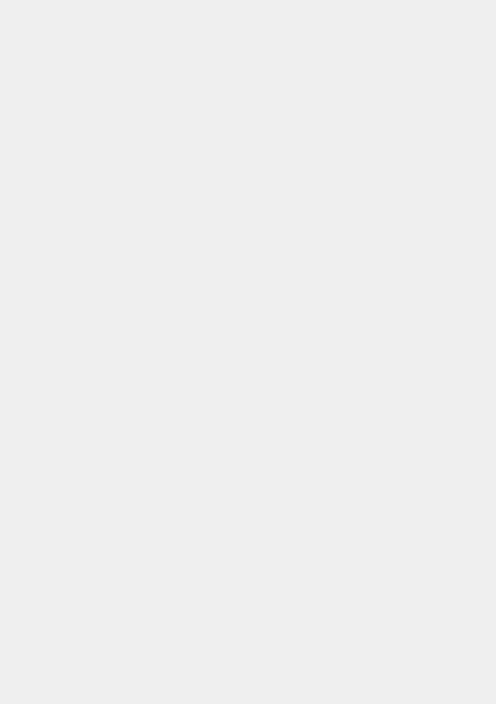

# İLETİŞİM

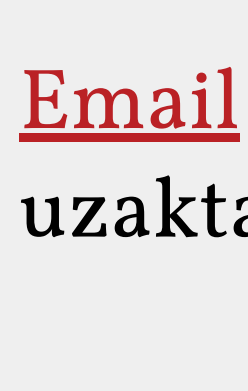

<u>Uzaktan Öğretim Sayfamız</u> http://ktun.edu.tr/uzaktanegitim/index

uzaktanogretim@ktun.edu.tr